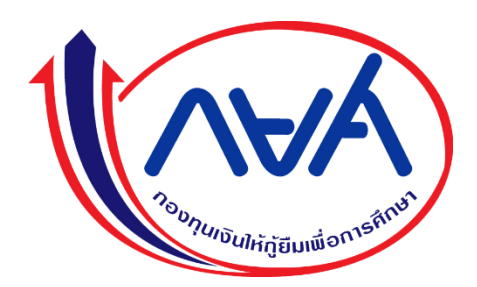

# คู่มือการใช้งานบันทึกข้อมูลผู้กู้ยืม ประเภทวิชาและสาขาวิชา

ระดับอาชีวศึกษา

## สารบัญ

| คู่มือการใช้งาน                                                                         | หน้า |
|-----------------------------------------------------------------------------------------|------|
| สำหรับผู้ปฏิบัติงาน                                                                     |      |
| ขั้นตอนการบันทึกข้อมูลผู้กู้ยืมประเภทวิชาและสาขาวิชา                                    |      |
| 1. การเข้าระบบ e-Studentloan สำหรับสถานศึกษา                                            | 2    |
| <ol> <li>การเข้าเมนูใช้งานบันทึกข้อมูลผู้กู้ยืมประเภทวิชาและสาขาวิชา</li> </ol>         | 2    |
| <ol> <li>การบันทึกข้อมูลผู้กู้ยืมประเภทวิชาและสาขาวิชา</li> </ol>                       | 3    |
| <ol> <li>การบันทึกข้อมูลผู้กู้ยืมด้วยเลขบัตรประชาชน</li> </ol>                          | 6    |
| <ol> <li>ตรวจสอบข้อมูลผู้กู้ยืมที่ได้บันทึกข้อมูลประเภทวิชาและสาขาวิชา</li> </ol>       | 7    |
| <ol> <li>ลบรายการข้อมูลผู้กู้ยืมที่ได้บันทึกข้อมูลประเภทวิชาและสาขาวิชา</li> </ol>      | 8    |
| การบันทึกโดยการอัปโหลดข้อมูลผู้กู้ยืมประเภทวิชาและสาขาวิชา                              |      |
| <ol> <li>การเข้าเมนูใช้งานขั้นตอนอัปโหลดข้อมูลผู้กู้ยืมประเภทวิชาและสาขาวิชา</li> </ol> | 9    |
| <ol> <li>ขั้นตอนการอัปโหลดข้อมูลผู้กู้ยืมประเภทวิชาและสาขาวิชา</li> </ol>               | 9    |
| สำหรับผู้บริหาร                                                                         |      |
| ขั้นตอนการยืนยันข้อมูลผู้กู้ยืมประเภทวิชาและสาขาวิชา                                    |      |
| <ol> <li>การเข้าระบบ e-Studentloan สำหรับสถานศึกษา</li> </ol>                           | 12   |
| <ol><li>การเข้าเมนูใช้งานยืนยันข้อมูลผู้กู้ยืมประเภทวิชาและสาขาวิชา</li></ol>           | 12   |
| <ol> <li>การยืนยันข้อมูลผู้กู้ยืมประเภทวิชาและสาขาวิชา</li> </ol>                       | 13   |
| <ol> <li>ตรวจสอบข้อมูลผู้กู้ยืมที่ได้ยืนยันข้อมูลประเภทวิชาและสาขาวิชา</li> </ol>       | 14   |
| สำหรับผู้ปฏิบัติงานและผู้บริหาร                                                         |      |
| การเข้าใช้งานรายงานสรุปจำนวนการบันทึกข้อมูลประเภทวิชาและสาขาวิชา                        | 15   |
| การเข้าใช้งานรายงานสถานะการยืนยันข้อมูล                                                 | 16   |

## ขั้นตอนการบันทึกข้อมูลผู้กู้ยืม

## ประเภทวิชาและสาขาวิชา (สำหรับผู้ปฏิบัติงาน)

#### ้วิธีการบันทึกข้อมูลผู้กู้ยืม มี 3 วิธี ดังนี้

- 1. การบันทึกข้อมูลผู้กู้ยืมโดยเลือกรายชื่อที่ปรากฏบนหน้าจอ
- การบันทึกข้อมูลผู้กู้ยืมโดยค้นหาจากเลขบัตรประชาชน 2.
- การบันทึกข้อมูลผู้กู้ยืมโดยการอัพโหลดข้อมูลด้วยไฟล์ Excel (.xlsx / .xls)

#### 1. การเข้าระบบ e-Studentloan สำหรับสถานศึกษา

หมายเลข 1.1 : เข้าระบบ e-Studentloan กรอกรหัสผู้ใช้งาน และรหัสผ่าน (โดยใช้รหัสผู้ปฏิบัติงาน)

https://eservices.studentloan.or.th/SLFUNIV/jsp/SLFLogin.jsp

หมายเลข 1.2 : กดปุ่ม "เข้าสู่ระบบ"

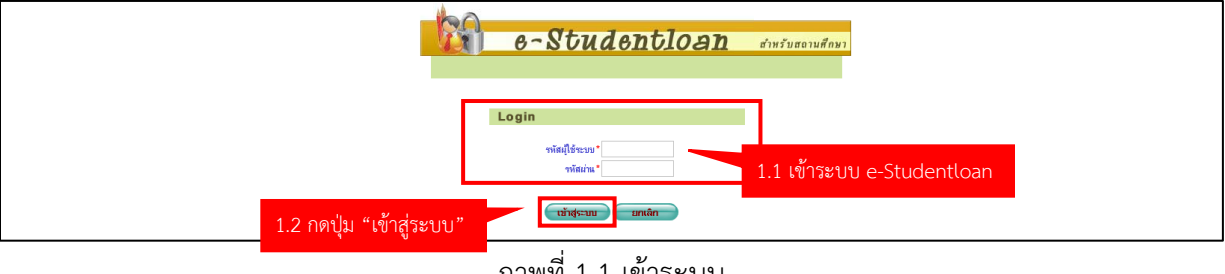

ภาพที่ 1.1 เข้าระบบ

#### 2. การเข้าใช้งานบันทึกข้อมูลผู้กู้ยืมประเภทวิชาและสาขาวิชา

หมายเลข 2.1 : เลือกเมนู บันทึกสาขาวิชา > บันทึกข้อมูลสาขาวิชา > บันทึกข้อมูลผู้กู้ยืมประเภทวิชา และสาขาวิชา

| e-Stadentioon                                                                                                    |                           |
|----------------------------------------------------------------------------------------------------|---------------------------|
|                                                                                                    |                           |
| 🗴 1. ดัดเลือกผู้กู้" นี่ 2. ลัยกุก 🎽 🔴 มันทักสาษาริชา 🔒 นี่ 3. ลงทะเมียน 🕅 อรางสอบขอกระจำเนียกระว่าปี สาษาริษมู่กู้ยืม กรอ. ปีการศึกษา 2551 " นี่ e-Audit " นี่ กองทุน กรอ. " นี่ ข้อมูลผู้ไข่งาน " นี่ เปลี่ยน | เรพัสผ่าน 🛍 ออกจากระบบงาน |
| <ul> <li>บ้านที่กข้อมูลสร้ายวิธียา</li> <li>บ้านที่กข้อมูลสร้ายวิธียา</li> <li>ร้าง</li> </ul>                                                                                                    |                           |
|                                                                                                    |                           |
| 2.1 เลอกเมนู                                                                                                    |                           |
|                                                                                                    |                           |
|                                                                                                    |                           |
|                                                                                                    |                           |
|                                                                                                    |                           |
|                                                                                                    |                           |
|                                                                                                    |                           |
|                                                                                                    |                           |
|                                                                                                    |                           |

ภาพที่ 2.1 การเข้าใช้งานบันทึกข้อมูลผู้กู้ยืมประเภทวิชาและสาขาวิชา

#### การบันทึกข้อมูลผู้กู้ยืมประเภทวิชาและสาขาวิชา

หมายเลข 3.1 : ระบุ ปีการศึกษา การกู้ยืม ระดับการศึกษา ระดับชั้นปี ที่ต้องการบันทึกข้อมูล หมายเลข 3.2 : กดปุ่ม ค้นหา เพื่อแสดงข้อมูลประเภทวิชาและสาขาวิชา

| C-Stadentioon<br>noorgausalatingaaudonnaanon                                                                                                    | โปรแกรม           |
|----------------------------------------------------------------------------------------------------|-------------------|
| ชิ 1. คัดเลือกผู้กู้ * ชิ 2. สัญญา * ชิ บันทึกสาขาวิชา * ชิ 3. ลงหะเมียน * ชิ ตรวจสอบสถานะการสำเนินการ * ชิ สาขาวิชาผู้กู้อื่ม กรอ. ปีการศึกษา 2551 * ชิ e-Au 3.1 ระบุปีการศึกษา การกู้ยืม ผ่า | ม 🛍 ออกจากระบบงาน |
| <sub>บังทีศข่อมูลยุ่ฏ่อมประเภทริษาและ</sub> ระดับการศึกษา และระดับชั้นปี                                                                                                    |                   |
| ปกระดีมา * 2562<br>กระกับถึม *<br>ระดับถึงมิ * ประ. ∨<br>ระดับถึงมิ * 1 ∨<br>ประเทรียา<br>สาขา5ยา                                                                                              |                   |
| เลขบัตรประชาชน<br>๏ิยังไมได้วันที่ก ⊖ บันที่กแต้ว ⊝ทั้งหมด                                                                                                    |                   |
| มันหายัง มีรงออกาม อบการกระบน                                                                                                    |                   |

ภาพที่ 3.1 บันทึกข้อมูลผู้กู้ยืมประเภทวิชาและสาขาวิชา

หมายเลข 3.3 : เมื่อกดปุ่ม ค้นหา (หมายเลข 3.2) จะแสดง Popup ข้อมูลประเภทวิชาและสาขาวิชา

|       | าขาวิชา : | ค้แหา      |       |                    |  |
|-------|-----------|------------|-------|--------------------|--|
| ຄຳທັນ |           | ประเภทวิชา |       | สาขาวิชา           |  |
| 1     | 1000      | อุตสาหกรรม | 20101 | ช่างยนต์           |  |
| 2     | 1000      | อุตสาหกรรม | 20102 | ซ่างกลโรงงาน       |  |
| 3     | 1000      | อุตสาหกรรม | 20103 | ซางเชื่อมโลทะ      |  |
| 4     | 1000      | อุตสาหกรรม | 20104 | ซางไฟฟ้ากำลัง      |  |
| 5     | 1000      | อุตสาหกรรม | 20105 | ซ่างอิเล็กทรอนิกส์ |  |
| 6     | 1000      | อุตสาหกรรม | 20106 | ช่างก่อสร้าง       |  |
| 7     | 1000      | อุตสาหกรรม | 20111 | ช่างช่อมบำรุง      |  |
| 8     | 1000      | อตสาหกรรม  | 20121 | โยธา               |  |

แสดงข้อมูล Popup

ภาพที่ 3.2 หน้าจอ Popup ข้อมูลประเภทวิชาและสาขาวิชา

หมายเลข 3.4 : เลือกประเภทวิชาและสาขาวิชา ที่ต้องการบันทึกข้อมูลผู้กู้ยืม

หมายเลข 3.5 : เลือกการค้นหาข้อมูล "ยังไม่ได้บันทึก"

<u>คำอธิบาย</u>

- ยังไม่ได้บันทึก คือ ค้นหาข้อมูลผู้กู้ยืมที่ยังไม่ได้บันทึกข้อมูลประเภทวิชาและสาขาวิชานั้น
- บันทึกแล้ว คือ ค้นหาข้อมูลผู้กู้ยืมที่ได้บันทึกข้อมูลประเภทวิชาและสาขาวิชานั้น
- ทั้งหมด
   คือ ค้นหาข้อมูลผู้กู้ยืมที่ได้บันทึกข้อมูลและยังไม่ได้บันทึกข้อมูลประเภทวิชาและ สาขาวิชานั้น

หมายเลข 3.6 : กดปุ่ม "ค้นหาผู้กู้"

| C-Stadentioan<br>กองทุนเงิน ให้ภูมิมเชื้อการศึกษา                                                |                                                                                                    |                                               | โปรแกรม                               |
|--------------------------------------------------------------------------------------------------|----------------------------------------------------------------------------------------------------|-----------------------------------------------|---------------------------------------|
| ฒิ 1. ดัดเลือกผู้กู้∛ ฒิ 2. สัญญา∛ ฒิ บันทึกสาขาวิชา∛ ฒิ 3. องทะเบียน∛ ฒิ ตรวจสอบสถานะการดำเนินศ | าร 🕆 🛍 สาขาวิชาผู้ภู้ยืม กรอ. ปีการศึกษา 2551 🌾 🛍 e-Au                                                                      | dit * û กองหุน กรอ. * û ข้อมูลผู้ใช้งาน       | * ปี เปลี่ยนรหัสผ่าน ปี ออกจากระบบงาน |
| 3.5 เลือก "ยังไม่ได้บั<br>3.6 กดปุ่ม "ศั                                                         | รับรักรัธรมุลร์ผู้ปีริมประมาทรัรราลละง<br>มีการศึกษา * 2552<br>การเรียม * สัมษณะที่ 1 (เอส. เกิม) *<br>ระดับการศึกษา * 1/22 | สายวริยา<br>3.4 เลือกปร<br>เพิ่มทา<br>ว ทักนด | ระเภทวิชาและสาขาวิชา                  |

ภาพที่ 3.3 ขั้นตอนการเลือกประเภทวิชาและสาขาวิชา

หมายเลข 3.7 : กดเลือก 🗹 ข้อมูลผู้กู้ยืมที่ต้องการบันทึกข้อมูลประเภทวิชาและสาขาวิชา

หมายเลข 3.8 : กดปุ่ม "บันทึกข้อมูล"

|        |              |                | บันทึกข้อมูลผู้ด                                                                                                    | ขึ้มประเภทวิชาและสาขา      | ้ชา          |              |                                |                         |
|--------|--------------|----------------|----------------------------------------------------------------------------------------------------|----------------------------|--------------|--------------|--------------------------------|-------------------------|
|        |              |                | ปีการศึกษา - 2552<br>การรู้มีน - 2552<br>การรู้มีนาทศึกษา - ปีหล_บ่<br>ระดิมที่มีป - ปีหล_บ่<br>ระดิมที่มีป - ปีหลาย<br>ประเทศนำ<br>เสรามีการ - ปีหลาย<br>คิตสน้าย์การราช<br>คิตสน้าย์การราช<br>คิตสน้าย์การราช<br>คิตสน้าย์การราช |                            |              |              |                                |                         |
|        |              |                | © 50 Ci Citati                                                                                                    |                            | лалы         |              |                                |                         |
|        |              |                | คัมหานัก                                                                                                    | ล้างจอภาพ จบการทำงา        | н            |              |                                | 3.7 เลือกข้อมูลผู้กู้ยื |
|        |              |                | ผลการค้นหาข้อมูล : โปรดเลือกข้อมู                                                                                                    | ลผู้กู้ยืมเพื่อทำการบันทึก | ไระเภทวิชาแล | เะสาขาวิชา   |                                | 000                     |
| ล่ำดับ | บันทึกข้อมูล | เลขมัดรประชาชน | ชื่อ-สกุดผู้กู้                                                                                                    | ประเภทวิชา                 | สาขาวิชา     | ประเภทผู้กู้ | สถานะ<br>การขึ้นขันโดยผับริหาร | ลบรายการ                |
| 1      | V            |                | นางสาวสุจารี รัดนถาวร                                                                                                    | -                          | -            | รายใหม่      | -                              | ลมรายการ                |
| 2      | <b>V</b>     |                | นายนรเศรษฐ์ อยู่จุ้ย                                                                                                    | -                          | -            | รายใหม่      | -                              | ลบรายการ                |
| 3      | V            |                | นางสาวฐิตาภรณ์ เสือแสง                                                                                                    | -                          | -            | รายใหม่      | -                              | <b>ล</b> บราชยาช        |
| 4      | V            |                | นายกิตติวงศ์ เลี้ยงจันทร์                                                                                                    | -                          | -            | รายใหม่      | -                              | สมรายการ                |
| 5      | <b>v</b>     |                | นายธนวัดน์ ทวีกฤดาการ                                                                                                    | -                          | -            | รายใหม่      | -                              | ลบรายการ                |
| 6      |              |                | นางสาวอุษา แช่ต้อ                                                                                                    | -                          | -            | รายใหม่      | -                              | ลบรายการ                |
| 7      |              |                | นางสาวแพรพลอย เพลางาม                                                                                                    | -                          | -            | รายใหม่      | -                              | สมรายการ                |
| 8      |              |                | นายจาตุภัทร จุมจันทร์                                                                                                    | -                          | -            | รายใหม่      |                                | สบราชการ                |
|        |              |                |                                                                                                    |                            |              |              |                                | 01/72/0015              |
| 9      |              |                | นางสาวรัตนากร นิยม                                                                                                    | -                          | -            | รายไหม       | -                              |                         |

ภาพที่ 3.4 ขั้นตอนการบันทึกข้อมูลผู้กู้ยืมประเภทวิชาและสาขาวิชา

| 48 | 1200601366383 | นางสาวแพรพลอย เพลางาม | -                             | -       | รายใหม่            | -    | ฉบรายการ |
|----|---------------|-----------------------|-------------------------------|---------|--------------------|------|----------|
| 49 | 1200601366391 | นายจาตุภัทร จุมจันทร์ | -                             | -       | รายใหม่            | -    | ฉบรายการ |
| 50 | 1200601366553 | นางสาวรัตนากร นิยม    | -                             | -       | รายใหม่            | -    | ลบรายการ |
|    |               |                       | <<- [1]   2     3     4     5 | ->> 3.8 | กดปุ่ม "บันทึกข้อ: | ມູລ" |          |

#### หมายเลข 3.9 : ตรวจสอบข้อมูล แล้วทำการกดปุ่ม "OK"

| 37 | นายธีรภัทร ก้านบัว           | Message from webpage X | -      | รายใหม่            | - | ลบรายการ |
|----|------------------------------|------------------------|--------|--------------------|---|----------|
| 38 | นายจิรวัฒน์ สุทธยานานนทชัย   |                        | -      | รายใหม่            | - | ลบรายการ |
| 39 | นายกิตติศักดิ์ ภักดิ์กระโทก  | 🕐 บันพึกข้อมูลหรือไม่  |        | ii a               | - | ลบรายการ |
| 40 | นายพลวัด อ่อนละมูล           | 3.9                    | กดปุ่ม | "OK" <sub>II</sub> | - | ลบรายการ |
| 41 | นายเสริมเกียรดิ นิพล         | OK Cancel              | -      | รายใหม่            | - | ลบรายการ |
| 42 | นางสาวศิวพร ดอกไม้เพ็ง       |                        | -      | รายใหม่            | - | ลบรายการ |
| 43 | นางสาวธัญพืชชา วาณิชย์เศรษฐ์ | -                      | -      | รายใหม่            | - | ลบรายการ |

ภาพที่ 3.5 ขั้นตอนการยืนยันการบันทึกข้อมูล

#### 4. การบันทึกข้อมูลผู้กู้ยืมด้วยเลขบัตรประชาชน

หมายเลข 4.1 : ระบุ ปีการศึกษา การกู้ยืม ระดับการศึกษา ระดับชั้นปี ประเภทวิชา และสาขาวิชา ที่ต้องการบันทึกข้อมูล

หมายเลข 4.2 : ระบุเลขบัตรประชาชน

หมายเลข 4.3 : เลือกการค้นหาข้อมูล "ยังไม่ได้บันทึก"

หมายเลข 4.4 : กดปุ่ม "ค้นหาผู้กู้"

|                          | มันทึกข้อมูลผู้กู้ยื่มประเภทริชาและสาขาริชา                                                                 | 4.1 ระบุปีการศึกษา การกู้ยืม ระดับการศึกษา |
|--------------------------|----------------------------------------------------------------------------------------------------|--------------------------------------------|
| я                        | มีการศึกษา * [2562<br>การกู้อื่ม * [สมขะเร็า ( เอส. เส้น) ♥<br>ระดับการศึกษา * [ปาz. ♥<br>ารสับกับปี * [1 ♥ | ระดับขั้นปี ประเภทวิชา และสาขาวิชา         |
|                          | ประเภทริชา อุตสาหลารม ดีมหา<br>สาขาวิชา ช่วงหล่                                                             |                                            |
| 4.2 เสืออ "#1.1 ตั้งเป็น | ขอดประชาทม (xxxxxxxxxxx123)<br>● ธิสามได้มันที่ก่⊖ มีหลักแต่ว ⊖ ทั้งหมด 4.                                  | 2 ระบุเลขบัตรประชาชน                       |
| 4.5 เลยกั อังเมิเทบนพัก  | 1.4 กดปุ่ม "ค้นหาผู้กู้"                                                                                    |                                            |

ภาพที่ 4.1 ค้นหาข้อมูลผู้กู้ยืมด้วยเลขบัตรประชาชน

หมายเลข 4.5 : เลือกข้อมูลผู้กู้ยืมที่ต้องการบันทึกข้อมูล

หมายเลข 4.6 : กดปุ่ม "บันทึกข้อมูล"

|       |              |                | ปีการศึกษา * [<br>การกู้ยืม * [<br>ระดับการศึกษา * [<br>ระดับชั้นปี * [ | บนพศษอมู<br>2562<br>ลักษณะที่ 1 (กยศ.<br>ปวช. ✔<br>1 ✔ | สมุญอายระเภาชอาแร<br>เส็ม) ✔<br>]<br>] | ימיות ומי        | _             |                                |                  |
|-------|--------------|----------------|-------------------------------------------------------------------------|--------------------------------------------------------|----------------------------------------|------------------|---------------|--------------------------------|------------------|
|       |              |                | ประเภทวิชา                                                              | อุตสาหกรรม<br>ช่ว แพนต <b>์</b>                        |                                        | ก้นา             | 11            |                                |                  |
|       |              | ເລ             | ขบัตรประชาชน [                                                          | xxxxxxxxx123                                           |                                        |                  |               |                                |                  |
|       |              |                |                                                                         | ๎ ® ยังไม่ได่                                          | บันทึก ⊖บันทึกแล้ว                     | () ทั้งหมด       |               |                                |                  |
|       |              |                |                                                                         | ด้นหาผู้กู้                                            | ล้างจอกาพ จบ                           | การทำงาน         |               | 4.5 เลือกข้อมูลเ               | มู้กู้ยืม        |
|       |              |                | ผลการค้นหาข้อว                                                          | มูล : โปรดเลือก:                                       | ข้อมูลผู้กู้ยืมเพื่อทำการ              | าบันทึกประเภทวิช | าและสาขาวิชา  |                                | <del>1</del> 1 1 |
| ລຳດັນ | บันทึกข้อมูล | เลขบัตรประชาชน | ชื่อ-ส                                                                  | กุลผู้กู้                                              | ประเภทวิชา                             | สาขาวิชา         | ประเภทผู้กู้  | สถานะ<br>การยืนยันโดยผู้บริหาร | ลบรายการ         |
| 1     |              |                | นางสาวสุจารี รัตนถ                                                      | กาวร                                                   | -                                      | -                | รายใหม่       | -                              | ฉบรายการ         |
|       |              |                |                                                                         |                                                        | <<- [1]<br>บันทึกข้อมูล                | 4.6 f            | าดปุ่ม "บันทิ | ึกข้อมูล"                      |                  |

ภาพที่ 4.2 บันทึกข้อมูลผู้กู้ยืมค้นหาตามเลขบัตรประชาชน

#### 5. ตรวจสอบข้อมูลผู้กู้ยืมที่ได้บันทึกข้อมูลประเภทวิชาและสาขาวิชา

หมายเลข 5.1 : ระบุ ปีการศึกษา การกู้ยืม ระดับการศึกษา ระดับชั้นปี ที่ต้องการบันทึกข้อมูล หมายเลข 5.2 : เลือกการค้นหาข้อมูล "บันทึกแล้ว"

|              |                      | มันสัก<br>มีการศึกษา - 2562<br>การกู้อื่ม -<br>สิมธรรรมการิสา - ประ<br>ระดิษมชิ้มปี - ป<br>ประเทาริสา -<br>สาขาวิชา<br>เลขบวิตรประชาชน -<br> | ເລງຊາຊົຊຊົງໂລະເອາະອີກະແລະອີກະ<br>ສາສ. ເອັຍ)<br>                                                                                                    | ระกับ<br>ระกับ<br>ศิลก<br>5.2 เ         | ะบุปีการ<br>การศึกษ<br>เลือกการ | ศึกษา การกู้ยืม<br>า ระดับชั้นปี<br>ค้นหาข้อมูล "เ่ | บันทึกแล้ว" |
|--------------|----------------------|----------------------------------------------------------------------------------------------------|----------------------------------------------------------------------------------------------------|-----------------------------------------|---------------------------------|-----------------------------------------------------|-------------|
|              |                      | ต้แหว                                                                                                    | ข้างขอกาพ ขบการท่าง     ขบการท่าง      ขบการท่าง      ขบการท่าง     ขบการท่าง | าน                                      |                                 |                                                     |             |
|              |                      | ผลการผมหายอมูล . เบรพเส                                                                                                    | อกขอมูลดูกุณสมอด เการขณฑ                                                                                                    | 010101010000000000000000000000000000000 |                                 | สถานะ                                               |             |
| ลาดบ บันทักข | เอมูล เลขบัตรประชาชน | ชอ-สกุลผู้กู้                                                                                                    | ประเภทวิชา                                                                                                    | สาขาวิชา                                | บระเภทผู้กู้                    | การยืนยันโดยผู้บริหาร                               | ลบรายการ    |
| 1 🗸          |                      | นางสาวปวิชญา ธรรมสิงท์                                                                                                    | อุตสาหกรรม                                                                                                    | ช่างยนต์                                | รายใหม่                         | ยืนยันแล้ว                                          | ลบรายการ    |
| 2 🗸          |                      | นายเจษฎา มีน้ำพูน                                                                                                    | อุตสาหกรรม                                                                                                    | ข่างยนต์                                | รายใหม่                         | ยืนยันแล้ว                                          | ลบรายการ    |
| 3 🗸          |                      | นายสุภากร แสงแดง                                                                                                    | อุตสาหกรรม                                                                                                    | ช่างยนต์                                | รายใหม่                         | ยืนยันแล้ว                                          | ลบรายการ    |
| 4 🗸          |                      | นายณรงค์เกียรติ เลิศเดชเดชา                                                                                                    | อุตสาหกรรม                                                                                                    | ช่างยนต์                                | รายใหม่                         | ยืนยันแล้ว                                          | ลบรายการ    |
| 5 🗸          |                      | นายจิรายุ อรสุนทร                                                                                                    | อุตสาหกรรม                                                                                                    | ช่างยนต์                                | รายใหม่                         | ยืนยันแล้ว                                          | ลบรายการ    |
| 6 🗸          |                      | นางสาวชลลดา โลหะเลิศ                                                                                                    | อุตสาหกรรม                                                                                                    | ช่างยนต์                                | รายใหม่                         | ยืนยันแล้ว                                          | ลบรายการ    |
| 7 🗸          |                      | นางสาวนันพ์ชนก เชื้อหยก                                                                                                    | อุตสาหกรรม                                                                                                    | ช่างอิเล็กทรอนิกส์                      | รายใหม่                         | ยืนยันแล้ว                                          | ลบรายการ    |
| 8 🗸          |                      | นายพีระพล ทวีเดช                                                                                                    | อุตสาหกรรม                                                                                                    | ช่างยนต์                                | รายใหม่                         | -                                                   | ลบรายการ    |
| 9 🗸          |                      | นายเมธาสิทธิ์ สมปาน                                                                                                    | อุตสาหกรรม                                                                                                    | ช่างยนต์                                | รายใหม่                         | -                                                   | ลบรายการ    |
|              |                      | want Brief Briffian                                                                                                    | 0.0.700.0070                                                                                                    |                                         |                                 |                                                     | 201022020   |

ภาพที่ 5.1 ขั้นตอนการตรวจสอบข้อมูลผู้กู้ยืมที่ได้บันทึกข้อมูลประเภทวิชาและสาขาวิชา

ลบรายการข้อมูลผู้กู้ยืมที่ได้บันทึกข้อมูลประเภทวิชาและสาขาวิชา (ก่อนผู้บริหารยืนยัน)

หมายเลข 6.1 : ระบุ ปีการศึกษา การกู้ยืม ระดับการศึกษา ระดับชั้นปี ที่ต้องการบันทึกข้อมูล หมายเลข 6.2 : เลือกการค้นหาข้อมูล "บันทึกแล้ว"

หมายเลข 6.3 กดปุ่ม "ลบรายการ" ข้อมูลผู้กู้ยืมเพื่อทำการบันทึกข้อมูลใหม่หรือกรณีบันทึกข้อมูล ผิดพลาด

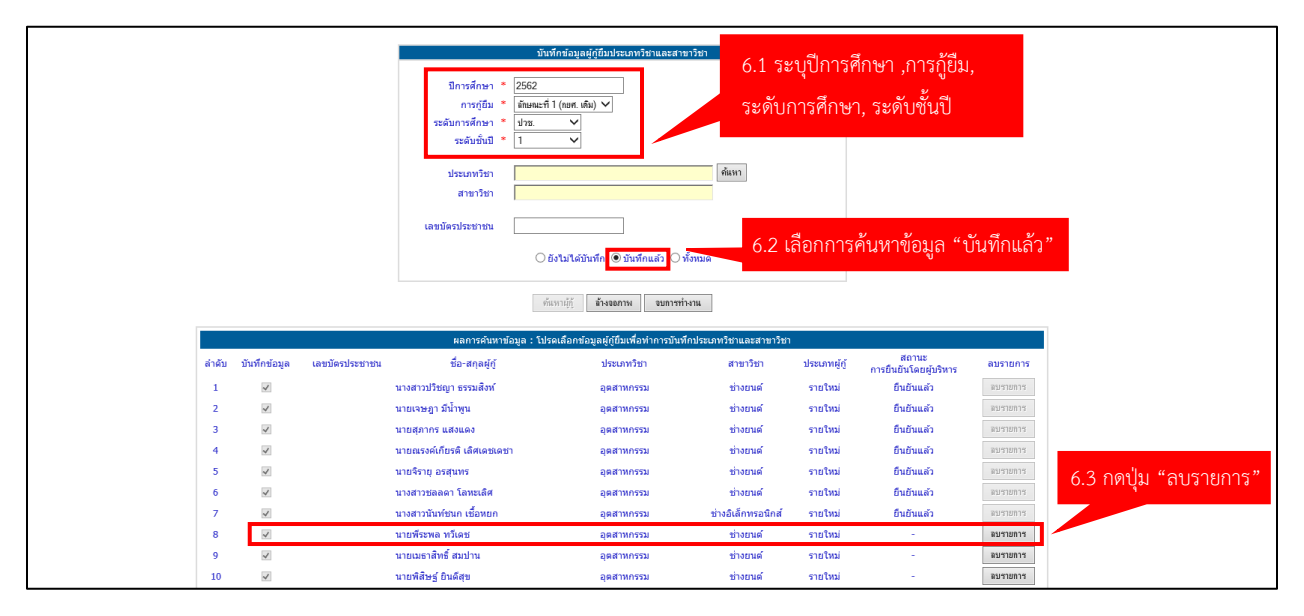

ภาพที่ 6.1 ขั้นตอนการลบรายการข้อมูลผู้กู้ยืมที่ได้บันทึกข้อมูลประเภทวิชาและสาขาวิชา

หมายเลข 6.4 กดปุ่ม "OK" เพื่อยืนยันการลบข้อมูล

| มีการศึกษา = 2562<br>การกู้ถืม = ลักษณะที่ 1 (กษศ. เดิน) ∨<br>ระดับการศึกษา = ปาช ∨<br>ระดับทั้งมี = 1 ∨<br>ประเภทริชา<br>สาขาวิชา<br>เลขบัตรประชาชน Message from webpage ×<br>เลขบัตรประชาชน |                                                                 | บันทึกข้อมูลผู้กู่ขึ้มประเภทวิชาและสาขาวิชา  |
|----------------------------------------------------------------------------------------------------|-----------------------------------------------------------------|----------------------------------------------|
| ประเทรียา<br>สายารียา<br>เลขบัตรประชายน<br>อยู่ อยระยางนี้เมื่อกานั้นโตเครียม<br>6.4 กตรปุ่ม "OK"                                                                                             | ปีการศึกษา -<br>การกู้บึม -<br>ระดับการศึกษา -<br>ระดับชั้นปี - | 2562<br>สัทษณะที่ 1 (กษศ. เต็ม) 🏏<br>ป่าน. 🗸 |
| เลขมัดรประชาชน<br>ัก                                                                                                    | ประเภทวิชา<br>สาขาวิชา                                          | Message from webpage X                       |
|                                                                                                    | เลขมัดรประชาชน                                                  | ั ขางายการก็กำระบันกัดหรือม 6.4 กดปุ่ม "OK"  |

ภาพที่ 6.2 ขั้นตอนการยืนยันการลบข้อมูลผู้กู้ยืมประเภทวิชาและสาขาวิชา

## การบันทึกโดยการอัปโหลดข้อมูล ผู้กู้ยืมประเภทวิชาและสาขาวิชา (สำหรับผู้ปฏิบัติงาน)

#### 1. การเข้าเมนูใช้งานขั้นตอนอัปโหลดข้อมูลผู้กู้ยืมประเภทวิชาและสาขาวิชา

หมายเลข 1.1 : เลือกเมนู บันทึกสาขาวิชา > บันทึกข้อมูลสาขาวิชา > อัปโหลดข้อมูลประเภทวิชาและ สาขาวิชาของผู้กู้ยืม

| nosyui3ulingฮิสเพื่อก                            | ntioen<br>เลิกษา                                                                                                    |                                                                                                    | ชื่อผู้ใช    |
|--------------------------------------------------|----------------------------------------------------------------------------------------------------|----------------------------------------------------------------------------------------------------|--------------|
| Ω 1. คิดเสือกผู้กู้ ' Ω 2. สัญญา ' Ω 3. ครามเรมี | <ul> <li>ค้า มันทึกสาขาวิชา<br/><ul> <li>มันทึกสาขาวิชา<br/>ชั้นที่กล่อมูลส์กูปในประเทศร้านและสา<br/>วิชา<br/>ชั้นที่กล่อมูลส์กูปในประเทศร้านและสา<br/>วิชา<br/>ชั้นที่กละต่อมูลประเทศร้านและสาขา<br/>ของส์กูปใน         </li> </ul></li></ul> | ะ เนิงขารรับขุ่งรู้รับ กรอ. มีการศึกษา 251 * มี e-Audit * มี กองหุน กรอ. * มี ข่อมูลผู้ไข่กาน * มี เปล้อมราทัสต่าน มี ออง<br>มา<br>สา<br>1.1 เลือกเมนู | อกจากระบบงาน |

ภาพที่ 1.1 ขั้นตอนการเข้าเมนูอัปโหลดข้อมูลประเภทวิชาและสาขาวิชาของผู้กู้ยืม

#### 2. อัปโหลดข้อมูลประเภทวิชาและสาขาวิชาของผู้กู้ยืม

หมายเลข 2.1 : ระบุ ปีการศึกษา การกู้ยืม ระดับการศึกษา ระดับชั้นปี และประเภทวิชาและสาขาวิชา หมายเลข 2.2 : กดปุ่ม ค้นหา เพื่อแสดงข้อมูลประเภทวิชาและสาขาวิชา

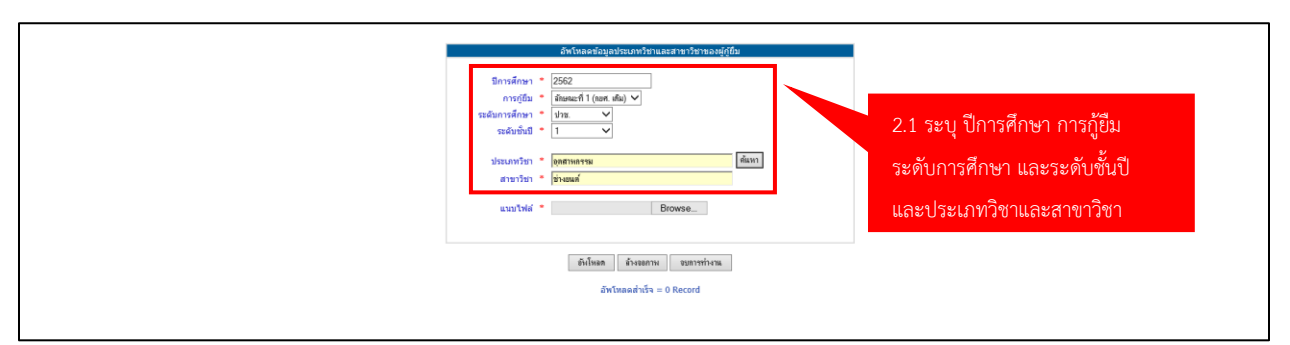

ภาพที่ 2.1 ขั้นตอนการอัปโหลดข้อมูลประเภทวิชาและสาขาวิชาของผู้กู้ยืม

หมายเลข 2.3 : แนบไฟล์อัปโหลดข้อมูล

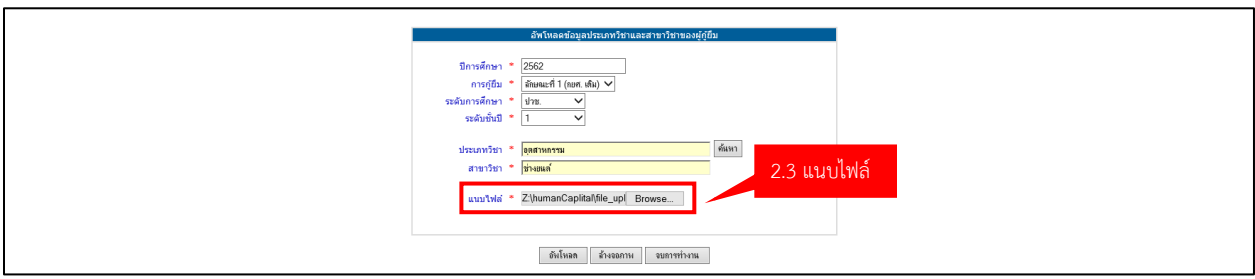

ภาพที่ 2.2 ขั้นตอนการแนบไฟล์

หมายเลข 2.4 : ตัวอย่างไฟล์อัปโหลดเลขบัตรประชาชนผู้กู้ยืม แนบไฟล์ excel

หมายเลข 2.5 : ระบุเลขบัตรประชาชน คอลัมน์ A เริ่มต้นแถว 2 เรียงเลขบัตรประชาชนลงมา

| File           | Home                        | Insert Page Layout | Formulas D   | ata Review | View Help          | 💡 Tell me v | vhat you wai    | nt to do                |            |              |                    |           |                  |        |        |                     |       |           |   |
|----------------|-----------------------------|--------------------|--------------|------------|--------------------|-------------|-----------------|-------------------------|------------|--------------|--------------------|-----------|------------------|--------|--------|---------------------|-------|-----------|---|
| Paste          | K Cut<br>En Copy →          | Calibri<br>B I U - | • 11 • A A   | = = = %    | eb Wrap Tex        | ۹ []<br>۲   | iext<br>Sir % ≯ | ▼<br>€.0 .00<br>.00 →.0 | Conditiona | al Format as | Normal<br>Check Ce | B<br>II E | ad<br>xplanatory | Good   | i<br>t | Neutral<br>Linked C | ell N | lculation |   |
| ×              | Clipboard                   | For                | nt 5a        | 2.4 เลือก  | Text               | Fa          | Numbe           | er G                    | Formatting | ▼ Table ▼    |                    |           |                  | Styles |        |                     |       |           |   |
|                | A                           | 2 5 ระาแล          | าาเว็ตราไระจ | าชน คอลับเ | ນ໌ A ເรີ່ນຫ້ນ      | แถว 2       | J               | к                       | L          | М            | N                  | 0         | Р                | Q      | R      | S                   | т     | U         | v |
| 2 xxx          | xxxxxxx523                  | 2.5 % 00%          | 100/100000   |            | 0 7 1 0 000 7 1 10 | ,           |                 |                         |            |              |                    |           |                  |        |        |                     |       |           |   |
| 3 xxx<br>4 xxx | xxxxxxxxx145<br>xxxxxxxx003 |                    |              |            |                    |             |                 |                         |            |              |                    |           |                  |        |        |                     |       |           |   |
| 5 xxx          | xxxxxxx956                  |                    |              |            |                    |             |                 |                         |            |              |                    |           |                  |        |        |                     |       |           |   |
| 7 xxx          | xxxxxxxx528                 |                    |              |            |                    |             |                 |                         |            |              |                    |           |                  |        |        |                     |       |           |   |
| 8 xxx<br>9 xxx | xxxxxxxx996<br>xxxxxxx130   |                    |              |            |                    |             |                 |                         |            |              |                    |           |                  |        |        |                     |       |           |   |
| 10 xx)         | xxxxxx885                   |                    |              |            |                    |             |                 |                         |            |              |                    |           |                  |        |        |                     |       |           |   |
| 12             | xxxxxxX454                  |                    |              |            |                    |             |                 |                         |            |              |                    |           |                  |        |        |                     |       |           |   |

ภาพที่ 2.3 ตัวอย่างไฟล์อัปโหลดเลขบัตรประชาชน

#### \*\*หมายเหตุ

- 1. ระบุเลขบัตรประชาชน คอลัมน์ A เริ่มต้นแถว 2 เท่านั้น
- 2. เลขบัตรประชาชนห้ามซ้ำกันในไฟล์ excel
- อัปโหลดไฟล์เข้าซ้ำได้ ข้อมูลจะถูกอัปเดต แต่เลขบัตรประชาชน A จะต้องยังไม่ถูกยืนยัน โดยรหัสผู้บริหาร

#### หมายเลข 2.6 : ผลการอัปโหลดไฟล์ excel

หมายเลข 2.7 : แสดงเลขบัตรประชาชนผู้กู้ยืม ที่ไม่สามารถนำเข้าได้

| อัพโหลดข้อมูลประเงทที่ชาและสาขารีชานองผู้ดู้เป็น                                                                                                    |     |
|----------------------------------------------------------------------------------------------------|-----|
| ปีการศึกษา * 2552<br>การกู้อื่ม * อัลษณะส์ 1 (เพศ. เพิ่ม) ✔<br>ระอันการศึกษา * 4/ว ✔<br>ระอันขึ้นปี * 1 ✔                                                                                     |     |
| ประเภทริชา * <b>อุดสาทตรรม</b> ดีแนก<br>สาขาวิชา * ชั่งมนมก์<br>แบบเโฟส์ * Browse                                                                                                    |     |
| อังรังสมาน ขมารร่างน<br>อังรับของรับริการ อีงาโหลดที่สำเร็จ<br>อังรับของรับริการ<br>จำนวนแถวไฟด์ Excel ทั้งชนดร้อ = 11 แถว<br>2.6 ผลการ อีงาโหลดที่สำเร็จ<br>2.7 เลขารัตรรประชาวชรบรับเข้าไรโ | ได้ |
| และปัจะประชาน<br>และปัจะประชานน์มีการในบ้าร์ตอยู่ปราชแต่ว<br>และปัจะประชานน์มีการในอำเนือญไปราชแต่ว                                                                                           | 571 |

ภาพที่ 2.4 ผลการอัปโหลด

## ขั้นตอนการยืนยันข้อมูลผู้กู้ยืม

## ประเภทวิชาและสาขาวิชา (สำหรับผู้บริหาร)

#### 1. การเข้าระบบ e-Studentloan สำหรับสถานศึกษา

หมายเลข 1.1 : เข้าระบบ e-Studentloan กรอกรหัสผู้ใช้งาน และรหัสผ่าน (โดยใช้รหัสผู้บริหาร)

https://eservices.studentloan.or.th/SLFUNIV/jsp/SLFLogin.jsp

หมายเลข 1.2 : กดปุ่ม "เข้าสู่ระบบ"

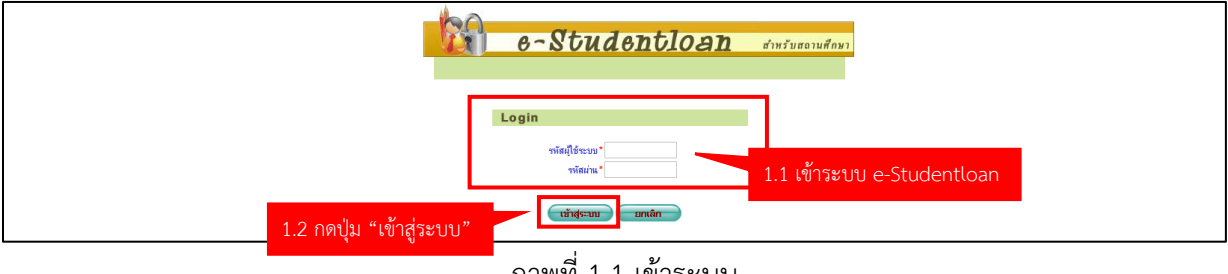

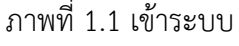

#### 2. การเข้าเมนูใช้งานยืนยันข้อมูลผู้กู้ยืมประเภทวิชาและสาขาวิชา

หมายเลข 2.1 : เลือกเมนู บันทึกสาขาวิชา > ยืนยันข้อมูลสาขาวิชา > ยืนยันข้อมูลผู้กู้ยืมประเภทวิชา

และสาขาวิชา

| C-Studention                                                                                                    |
|----------------------------------------------------------------------------------------------------|
| . คัดเลือกผู้กู้" นี้ 2. สัญญา" นี้ 3. สงหะเนียน 🥀 มันทึกสาขารัฐว<br>เ. คัดเลือกผู้กู้" นี้ 2. สัญญา" นี้ 3. สงหะเนียน<br>🗧 โปกแห่งอานอานาราชก 🦒 ให้มีหน้าสมุลยู่ก็มีหวานการรานและสาขา |
| 2.1 เลือกเมนู                                                                                                    |
|                                                                                                    |
|                                                                                                    |
|                                                                                                    |

ภาพที่ 2.1 เข้าเมนูใช้งานยืนยันข้อมูลผู้กู้ยืมประเภทวิชาและสาขาวิชา

#### 3. การยืนยันข้อมูลผู้กู้ยืมประเภทวิชาและสาขาวิชา

หมายเลข 3.1 : ระบุ ปีการศึกษา การกู้ยืม ระดับการศึกษา ระดับชั้นปี ที่ต้องการบันทึกข้อมูล หมายเลข 3.2 : เลือกการค้นหาข้อมูล "ยังไม่ได้บันทึก"

หมายเลข 3.3 : กดปุ่ม "ค้นหาผู้กู้"

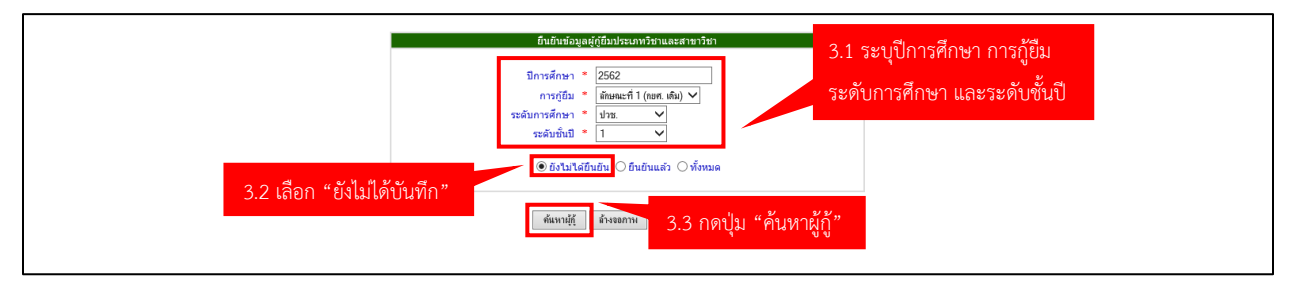

ภาพที่ 3.1 ยืนยันข้อมูลผู้กู้ยืมประเภทวิชาและสาขาวิชา

หมายเลข 3.4 : กดเลือก 🗹 ข้อมูลผู้กู้ยืมที่ต้องการยืนยันข้อมูลประเภทวิชาและสาขาวิชา

หมายเลข 3.5 : กดปุ่ม "ยืนยันข้อมูล"

|                |                |                | ยืนยันข้อมูลผู้กู้ยืมประเภ                                                     | ทวิชาและสาขาวิชา                               |                           |                    |
|----------------|----------------|----------------|--------------------------------------------------------------------------------|------------------------------------------------|---------------------------|--------------------|
|                |                |                | มีการศึกษา 2562<br>การกู้เป็ม สัมษณฑ์<br>ระดับการศึกษา 4 ปกล.<br>ระดับชิ้มปี 1 | (ແທກ. ເກີຍ) 🗸                                  |                           |                    |
|                |                |                | ค้นหานุ้กุ้ สำงงอกาห                                                           | บารทำงาน                                       | <sup>6</sup> 3 4 เลือกข้า | กมลผู้ก้ยืม        |
|                |                | F14            | ลการค้นหาข้อมูล : โปรดเลือกข้อมูลผู้กู้ยืมเา                                   | <sup>เ</sup> อทำการยืนยันประเภทวิชาและสาขาวิชา | -                         | 1 1 1 1 0 0 0      |
| ลำดับ          | 🗌 เลือกทั้งหมด | เลขบัตรประชาชน | ชื่อ-สกุลผู้กู้                                                                | ประเภทวิชา                                     | สาขาวิชา                  | ประเภทผู้กู้       |
| 1              | <              |                | นายพีระพล ทวีเคช                                                               | อุตสำหกรรม                                     | ช่างยนต์                  | รายใหม่            |
| 2              | <              |                | นายเมธาสิทธิ์ สมปาน                                                            | อุตสำหกรรม                                     | ช่างยนต์                  | รายใหม่            |
| 3              | <b>v</b>       |                | นายพิสิษฐ์ ยินดีสุข                                                            | อุตสาหกรรม                                     | ช่างยนต์                  | รายใหม่            |
| 4              | <b>v</b>       |                | นางสาวชนิกานต์ อินนุ่ม                                                         | พาณีชยกรรม / บริหารธุรกิจ                      | ดอมพิวเตอร์ธุรกิจ         | รายใหม่            |
| 5              | ✓              |                | นายธนากร ล้อมรื่น                                                              | พาณิชยกรรม / บริหารธุรกิจ                      | คอมพิวเตอร์ธุรกิจ         | รายใหม่            |
| 6              | <b>v</b>       |                | นางสาวศิริรัตน์ โยธี                                                           | พาณิชยกรรม / บริหารธุรกิจ                      | ดอมพิวเตอร์ธุรกิจ         | รายใหม่            |
| 7              | ~              |                | นายภูวนาท ทองคำ                                                                | พาณีชยกรรม / บริหารธุรกิจ                      | คอมพิวเตอร์ธุรกิจ         | รายใหม่            |
| 8              | <              |                | นายวิทวัฒน์ อัมพรรัตน์                                                         | พาณิชยกรรม / บริหารธุรกิจ                      | คอมพิวเตอร์ธุรกิจ         | รายใหม่            |
| 9              | <              |                | เด็กชายกษิติศ สุเทศ                                                            | อุดสาหกรรม                                     | ช่างยนต์                  | รายใหม่            |
| 10             | ~              |                | นายภานุพงษ์ ทีมหะหมัด                                                          | อุตสาหกรรม                                     | ช่างยนต์                  | รายใหม่            |
| 11             |                |                | นายแสนศักดิ์ เอี่ยมจริง                                                        | อุตสาหกรรม                                     | ช่างยนต์                  | รายใหม่            |
| 12             |                |                | นายจิระพงศ์ แดงสุทธา                                                           | อุตสำหกรรม                                     | ช่างยนต์                  | รายใหม่            |
|                |                |                | นอนสาวารสะดีที่ นองมันส์                                                       | 20 2210 221                                    | ช่างยนต์                  | รายใหม่            |
| 13             |                |                | n low is as a province                                                         | EDIN INTI 224                                  |                           |                    |
| 13<br>14       |                |                | นางสาวบัณฑ์ตา ขาวงาม                                                           | อุตสาหกรรม                                     | ช่างยนต์                  | รายใหม่            |
| 13<br>14<br>15 |                |                | นางสาวบัณฑิตา ชาวงาม<br>นายอภิวัตร พราหมชม                                     | อุตสาหกรรม<br>อุตสาหกรรม<br>อุตสาหกรรม         | ช่างยนต์<br>ช่างยนต์      | รายใหม่<br>รายใหม่ |

ภาพที่ 3.2 ขั้นตอนการยืนยันข้อมูลผู้กู้ยืมประเภทวิชาและสาขาวิชา

| 42 🗌 | 1200601364712 นายธนพร บุญเลิศ               | อุตสำหกรรม | ข่างยนด์ | รายใหม่ |
|------|---------------------------------------------|------------|----------|---------|
| 43 🗌 | 1200601364941 นางสาวรินทร์ลภัส นิธิฉัตรทงศ์ | อุตสำหกรรม | ข่างยนด์ | รายใหม่ |
|      |                                             |            |          |         |

ภาพที่ 3.3 ขั้นตอนการยืนยันข้อมูลผู้กู้ยืมประเภทวิชาและสาขาวิชา

#### 4. ตรวจสอบข้อมูลผู้กู้ยืมที่ได้ยืนยันข้อมูลประเภทวิชาและสาขาวิชา

หมายเลข 4.1 : ระบุ ปีการศึกษา การกู้ยืม ระดับการศึกษา ระดับชั้นปี ที่ต้องการยืนยันข้อมูล

หมายเลข 4.2 : เลือกการค้นหาข้อมูล "ยืนยันแล้ว"

หมายเลข 4.3 : กดปุ่ม "ค้นหาผู้กู้"

|       | 4.3 กดปุ่ม "ค้ | นหาผู้กู้"     | อัสอัสรักรุญญัญี่มีมีมีรรมหรือรมและ<br>มีการศึกษา * [2552<br>การณีย * สัมมะคริ1 (เมศ. ศัม<br>ระดับกับมี * [ประ. ]<br>ระดับกับมี * [ป ]<br>อิตรโปไร่อีบอื่น ® อันอันแล้ว<br>ศัสหามัฏิ ส์ระดาวห_ ขมท | ศพรรม<br>                  | 1 ระบุปีการศึก<br>ะดับการศึกษา, :<br>กการค้นหาข้อมุ | ษา ,การกู้ยืม,<br>ระดับชั้นปี<br>มุล "ยืนยันแล้ว |
|-------|----------------|----------------|----------------------------------------------------------------------------------------------------|----------------------------|-----------------------------------------------------|--------------------------------------------------|
|       |                |                |                                                                                                    |                            | ยังไม่ได้ยืนยัน(43) ยืนยันแล่                       | กัว(23) ทั้งหมด(66)                              |
|       |                | ผลการค้น       | หาซ่อมูล : โปรคเลือกซ่อมูลผู้กู้ยืมเพื่อทำการยื่                                                                                                    | ในยันประเภทวิชาและสาขาวิชา |                                                     |                                                  |
| ลำดับ | 📃 เลือกทั้งหมด | เลขบัตรประชาชน | ชื่อ-สกุลผู้กู้                                                                                                    | ประเภทวิชา                 | สาขาวิชา                                            | ประเภทผู้กู้                                     |
| 1     | 1              | นางสา          | งปวิชญา ธรรมสิงห์                                                                                                    | อุตสาหกรรม                 | ช่างยนต์                                            | รายใหม่                                          |
| 2     | $\checkmark$   | บายเจ          | สฎา มีน้ำพูน                                                                                                    | อุตสำหกรรม                 | ช่างยนต์                                            | รายใหม่                                          |
| 3     | $\checkmark$   | นายสุร         | กกร แสงแดง                                                                                                    | อุตสาหกรรม                 | ช่างยนต์                                            | รายใหม่                                          |
| 4     | 4              | นายณ           | รงค์เกียรติ เดิศเตชเตชา                                                                                                    | อุดสาหกรรม                 | ช่างยนต์                                            | รายใหม่                                          |
| 5     | $\checkmark$   | นายจิร         | ายุ อรสุนทร                                                                                                    | อุตสาหกรรม                 | ช่างยนต์                                            | รายใหม่                                          |
| 6     | $\checkmark$   | นางสา          | งขลลดา โลหะเลิศ                                                                                                    | อุตสาหกรรม                 | ช่างยนต์                                            | รายใหม่                                          |
| 7     | $\checkmark$   | นางสา          | งนันท์ชนก เชื้อหยก                                                                                                    | อุดสาหกรรม                 | ข่างอิเล็กทรอนิกส์                                  | รายใหม่                                          |
| 8     | $\checkmark$   | นายสุข         | งพัดร ประยงค์กลิ่น                                                                                                    | อุตสาหกรรม                 | ช่างยนต์                                            | รายใหม่                                          |
| 9     | $\checkmark$   | นายชา          | ดรี สร้อยสุวรรณ                                                                                                    | อุดสาหกรรม                 | ช่างยนต์                                            | รายใหม่                                          |
| 10    | $\checkmark$   | นางสา          | งอริสรา อยู่เย็น                                                                                                    | อุดสาหกรรม                 | ช่างยนต์                                            | รายใหม่                                          |
| 11    | $\checkmark$   | นายอา          | (วัฒน์ จาดมี                                                                                                    | อุตสาหกรรม                 | ช่างยนต์                                            | รายใหม่                                          |
| 12    | <b>v</b>       | นายภูร         | ดล สุวรรณ                                                                                                    | พาณิชยกรรม / บริหารธุรกิจ  | คอมพิวเตอร์ธุรกิจ                                   | รายใหม่                                          |

ภาพที่ 4.1 ขั้นตอนการตรวจสอบข้อมูลผู้กู้ยืมที่ได้ยืนยันข้อมูลประเภทวิชาและสาขาวิชา

## รายงานข้อมูลผู้กู้ยืม ประเภทวิชาและสาขาวิชา (สำหรับผู้ปฏิบัติงานและผู้บริหาร)

#### 1. การเข้าใช้งานรายงานสรุปจำนวนการบันทึกข้อมูลประเภทวิชาและสาขาวิชา

หมายเลข 1.1 : เลือกเมนู บันทึกสาขาวิชา > รายงาน > รายงานสรุปจำนวนการบันทึกข้อมูลสาขาวิชา

| <b>1</b> คองทุนเงิ                            | C-Stadentloan<br>ห.โพ้ภูมิมะชื่อการศึกษา                      |                                                                                                    |      |
|-----------------------------------------------|---------------------------------------------------------------|----------------------------------------------------------------------------------------------------|------|
| นี้ 1. คัดเดือกผู้กั <sup>÷</sup> นี้ 2. สัญญ | า <sup>∗</sup> ดิ มันทึกสาขาวิชา ผิ 3. ดงทะเบียน <sup>∞</sup> | ้เมื่ดรวงสอบสถานะการดำเนินการ ัเมื่อขมาริยาศักอีบ กรอ. ปีการศึกษา 2551 × เมื่ e-Audit × เมื่กองทน กรอ. × เมิ่ ข้อมอดไห้งาน × เมิ่ เปลี่ยนรหัสต่าน เมื่ออกจากระบบ | เงาน |
| a a nana ngg                                  | שיאנערעיני<br>שיאניגאפעראיני<br>אינעראי<br>יווערעי            | ชาตรานผู้ผู้ชื่อมในสาขาริยา Human Capital                                                                                                    |      |

ภาพที่ 1.1 การเข้าเมนูรายงาน

หมายเลข 1.2 : ระบุข้อมูล ปีการศึกษา การกู้ยืม ระดับการศึกษา และระดับชั้นปี

หมายเลข 1.3 : กดปุ่ม "ค้นหา"

|                                                               | รายงานสรุปข้านวนการบันทึกและยืนยันข้อมูลผู้กู้ประเภทวิชาและสาขาวิชา ระดับอาชีวศึกษา                                                                   |
|---------------------------------------------------------------|----------------------------------------------------------------------------------------------------|
| 2.1 ระบุ ปีการศึกษา การกู้ยืม<br>ระดับการศึกษา และระดับชั้นปี | ปี * 1252<br>ขึ้มสถานศึกษา<br>การเรียม * อัพษาส์เรเทคนิคมหาสารคาม<br>การเรียม * อัพษณะที่ (พยศ. พิม) ♥<br>ระดับการศึกษา * ปาช. ♥<br>ระดับชั้นปี * 1 ♥ |
| 2.2 1                                                         | ที่แทา อังจอกาห อมการทำงาน                                                                                                    |

ภาพที่ 1.2 การระบุข้อมูลการเข้าใช้งานรายงาน

#### หมายเลข 1.4 : แสดงข้อมูล

|                         | รายงานสรุปจำนวนการบันทึกและ<br>ปี<br>ชื่อสถานสึกษา<br>การสุบัน<br>ระดับการศึกษ<br>ระดับชั้นปี | ยันบับข้อมูละผู้รู้ประเภทวิชา และสา<br>= 2562<br> | กวิชา ระจันดาชั่วศึกษา     |                    |              |
|-------------------------|-----------------------------------------------------------------------------------------------|---------------------------------------------------|----------------------------|--------------------|--------------|
|                         | รายงานสรุปจำนวนการบันท์                                                                       | ักและยืนยันข้อมูลผู้กู้ประเภทวิชาแ                | ละสาขาวิชา ระดับอาชีวศึกษา |                    |              |
| day of the French State | การบัน                                                                                        | เพ็กข้อมูล                                        | การยืน                     | ยันข้อมูล          |              |
| งานวนผูญพงหมด           | บันทึกแล้ว (ราย)                                                                              | ยังไม่บันทึก (ราย)                                | ยืนยันแล้ว (ราย)           | ยังไม่ยืนยัน (ราย) | <u>ب</u>     |
| 15                      | 11                                                                                            | 4 (ดรายชื่อ)                                      | 5                          | 6                  | 1.4 แสดงขอมล |

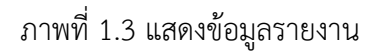

#### 2. การเข้าใช้งานรายงานสถานะการยืนยันข้อมูล

หมายเลข 2.1 : เลือกเมนู บันทึกสาขาวิชา > รายงาน > รายงานผู้กู้ยืมในสาขาวิชา Human Capital

| คองทุนเงิน                             | e-stadentiogn                                                                                                    |
|----------------------------------------|----------------------------------------------------------------------------------------------------|
| นี้ 1. ลัดเดือกผู้กู้ * นี้ 2. สัญญา * | ที่มันต์คลาะรริญา นิ 3. องทะเป็ยน * นิ ตรวจสอบสถานะการดำเนินการ* นิ สาษาวิชาสุ<br>ชับ การอ. 51* นิ คองทุน กรอ.* นิ ช่อมูลสูโช่งาน * นิ เปลี่ยบรรทัสสาน * นิ ออกจากรรบบงาน<br>บันถึกข้อมูลสาษาวิชา<br>จานธราน<br>รับการอันทึกข้อมูลสาษา<br>วิชา |

ภาพที่ 2.1 การเข้าเมนูรายงาน

หมายเลข 2.2 : ระบุข้อมูล ปีการศึกษา การกู้ยืม ระดับการศึกษา และระดับชั้นปี

หมายเลข 2.3 : เลือกการค้นหา

หมายเลข 2.4 : กดปุ่ม "พิมพ์รายงาน"

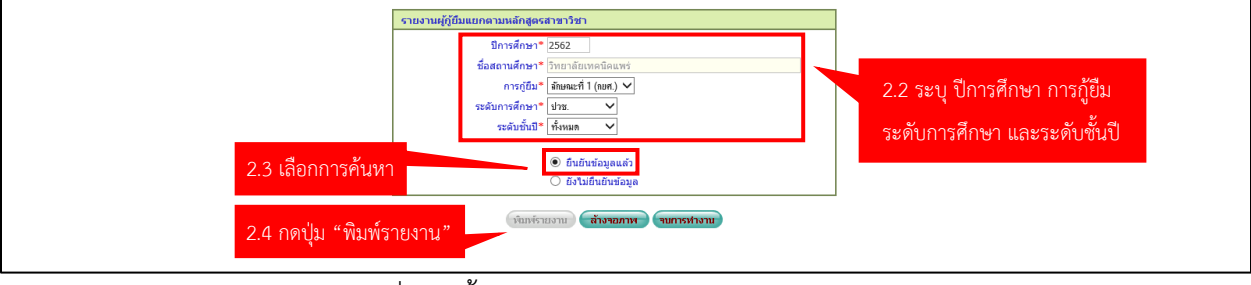

ภาพที่ 2.1 ขั้นตอนการเลือกข้อมูลการค้นหารายงาน

#### หมายเลข 2.5 : แสดงข้อมูล

|                                                                                                    |                            | รานรายผู้ด้ขึ้นแข | าตายหลักสตรส | ายาริยา | SLFIT0117_r                                                      |     |  |  |  |  |
|----------------------------------------------------------------------------------------------------|----------------------------|-------------------|--------------|---------|------------------------------------------------------------------|-----|--|--|--|--|
| า เอง แหลูบอมอยทด เมพลาสุดรสาง 1 เข เยนอนขอมูลแลง<br>ปีการศึกษา 2562 ประเภทกองหุน กยศ. ระดับการศึกษา ปวช.1 |                            |                   |              |         |                                                                  |     |  |  |  |  |
| ผู้พิมพ์ นางสาวเกษกรจันทร์ วันมหาใจ                                                                        |                            |                   |              |         |                                                                  |     |  |  |  |  |
| ลำดับที่ เลขบัตรประชาชน                                                                                    | ชื่อ - นามสกุล             | ประเภทวิชา        | สาขาวิชา     | ชั้นปี  | ผู้กู้ขึมเงินโครงการส่งเสริมการพัมนาหุนมนุษย์<br>(Human capital) |     |  |  |  |  |
| 1                                                                                                    | นายธีรวัฒน์ วงค์วิ่ง       | อุตสาหกรรม        | ข่างยนต์     | 1       | Y                                                                | ~   |  |  |  |  |
| 2                                                                                                    | นายกิตตินันห์ กิตติวงศ์วาน | อุตสาหกรรม        | ช่างยนต์     | 1       | Y                                                                |     |  |  |  |  |
| 3                                                                                                    | นายณัฐภูมิ ถุงแก้ว         | อุตสาหกรรม        | ซ่างยนต์     | 1       | Y                                                                | 2 2 |  |  |  |  |
| * หมายเหตุ Y = ผู้กู้ยืมเงินโครงการทั้งแสริมการพัมนาทุนมนุษย์ (Human capital)                              |                            |                   |              |         |                                                                  |     |  |  |  |  |

ภาพที่ 2.2 แสดงข้อมูลการค้นหารายงาน